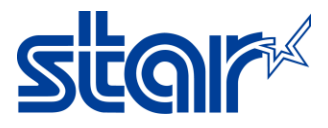

## How to check maintenance counter of printer mPOP

1. Download Star Quick Setup Utility Application from App Store or Google Play.

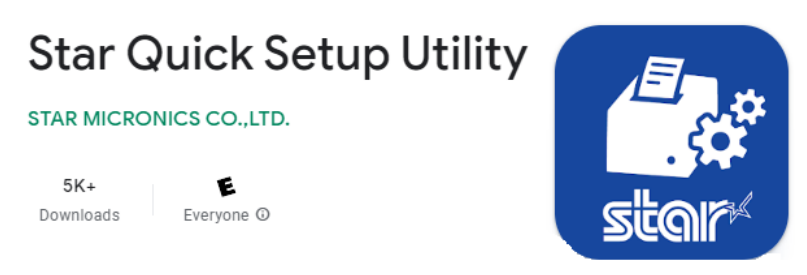

2. Open Star Quick Setup Utility Application then click 'Selected Printer'

| Star Quick Setup Utility Ver.1.1.0                                              |             |
|---------------------------------------------------------------------------------|-------------|
| Selected Printer<br>mPOP<br>Bluetooth / Model: mPOP (POP10)<br>2540015120600308 | <b>"POP</b> |
| Top Menu                                                                        |             |
| Start Guide (Initial Settings)                                                  | >           |
| Printer Operation Check                                                         | >           |
| Printer Settings                                                                | >           |
| Online Manual                                                                   | >           |
| (i) Others                                                                      | >           |

3. The printer unit which you are connecting will appear then select the printer unit.

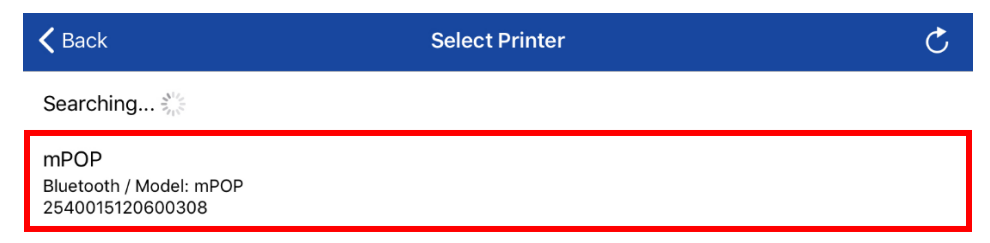

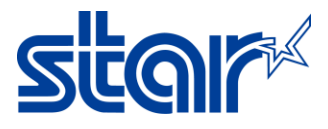

## 4. Click 'Printer Setting'.

| Star Quick Setup Utility Ver.1.1.0                                              |                  |
|---------------------------------------------------------------------------------|------------------|
| Selected Printer<br>mPOP<br>Bluetooth / Model: mPOP (POP10)<br>2540015120600308 | <sup>m</sup> POP |
| Top Menu                                                                        |                  |
| Start Guide (Initial Settings)                                                  | >                |
| Printer Operation Check                                                         | >                |
| Printer Settings                                                                | >                |
| Online Manual                                                                   | >                |
| (i) Others                                                                      | >                |

## 5. Click 'Bluetooth Setting'

| <b>〈</b> Bac | <                                                                               | Printer Settings |
|--------------|---------------------------------------------------------------------------------|------------------|
|              | Selected Printer<br>mPOP<br>Bluetooth / Model: mPOP (POP10)<br>2540015120600308 | m <b>POP</b>     |
| Print S      | Settings                                                                        |                  |
| °,           | Logo Settings                                                                   | >                |
| Interfa      | ace Settings                                                                    |                  |
| °∗           | Bluetooth Settings                                                              | >                |

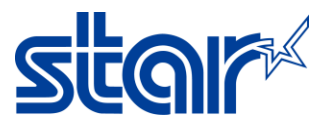

## 6. Press Auto Connection ON/OFF select apply -> Yes

| <b>〈</b> Back                                                                                                    | Bluetooth Settings C   |  |
|----------------------------------------------------------------------------------------------------|------------------------|--|
| Device Name                                                                                                    | STAR mPOP-L0308        |  |
| iOS Port Name                                                                                                    | mPOP                   |  |
|                                                                                                    | New Pairing Permission |  |
|                                                                                                    | Auto Connection        |  |
|                                                                                                    |                        |  |
|                                                                                                    | Apply                  |  |
| Device Name : Alphanumeric characters and symbols. (1 to 16 letters.) *In case of blank, it will not be changed.                                                                       |                        |  |
| iOS Port Name : Alphanumeric characters and symbols. (1 to 16 letters.) <b>*In case of</b> blank, it will not be changed.                                                              |                        |  |
| *If the multiple printers which have the same printer name are paired, you cannot change settings. Please cancel pairing for printers other than the printer you would like to change. |                        |  |

7. Confirm the notification box that appear until Success then Click OK

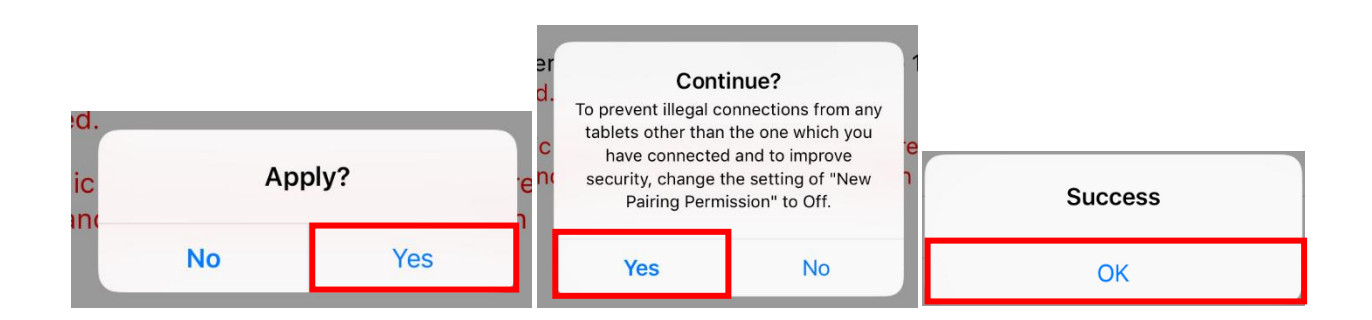